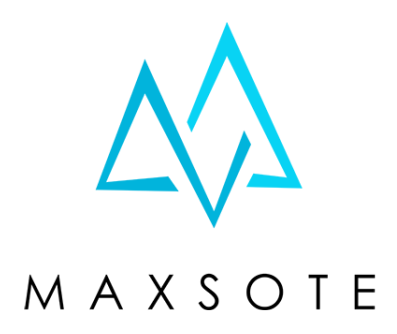

## Instrukcja aplikacji **TikTok Widget - integracja z TikTokiem**

### 1. Opis aplikacji

Aplikacja pozwala na integrację z popularną platformą społecznościową TikTok. Dzięki tej aplikacji można wyświetlić widget z miniaturkami filmów pobieranych bezpośrednio z konta TikTok skonfigurowanego w aplikacji. Wygląd widgetu można dowolnie dopasować do własnych preferencji i umieścić taki element w dowolnym miejscu w sklepie.

### 2. Instalacja

Aby zainstalować aplikację, należy w panelu administracyjnym sklepu wybrać pozycję Aplikacje, następnie przejść do listy wszystkich aplikacji i odszukać pozycję "TikTok Widget - integracja z TikTokiem". Po kliknięciu "Instaluj" i zaakceptowaniu zgód, aplikacja powinna pojawić się w zakładce Aplikacje > Moje aplikacje.

#### 3. Pierwsze uruchomienie aplikacji i aktualizacja postów

Podczas pierwszego uruchomienia aplikacji wyświetli się prosty ekran powitalny.

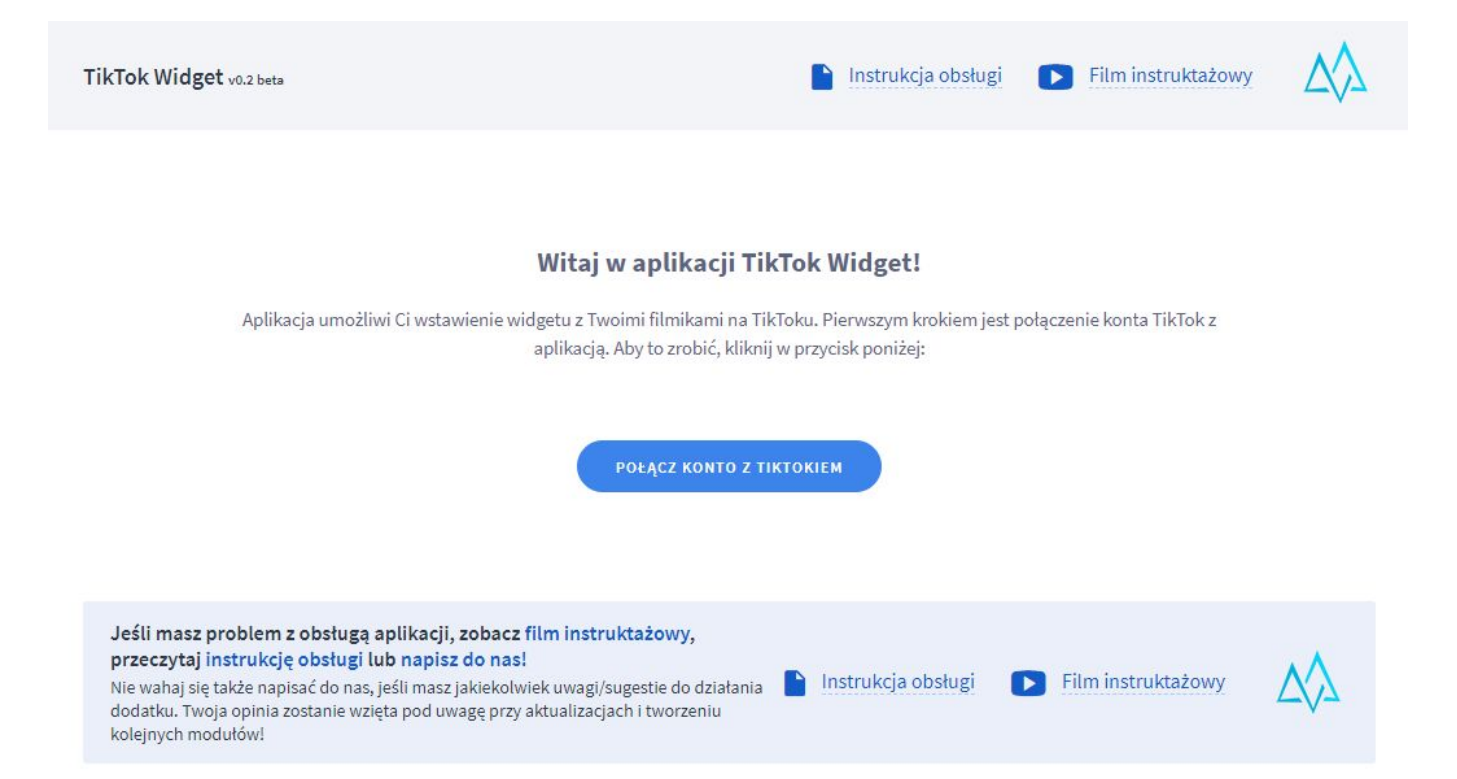

Aby połączyć konto TikTok z aplikacją, należy kliknąć w przycisk "Połącz konto z TikTokiem". W okienku popup, które się pojawi, należy wybrać przycisk "Autoryzuj"

| Przyznać Shoper<br>dostęp do Two                                                                                                    | Ecommerce Integration<br>bjego konta TikTok?                                                                                                    |
|----------------------------------------------------------------------------------------------------|----------------------------------------------------------------------------------------------------|
| Q                                                                                                    | ≓ 🕅                                                                                                    |
| klinsi89<br>Zmień konto                                                                                                    | Shoper Ecommerce Integration                                                                                                    |
| Shoper Ecommerce Integrati                                                                                                    | on prosi o:                                                                                                    |
| <ul> <li>Uzyskaj dostęp do swoich ir<br/>wyświetlana nazwa, liczba p<br/>obserwowanych, zweryfikow</li> </ul>                               | nformacji profilowych (awatar,<br>polubień, liczba obserwujących, liczba<br>wany status)                                                                            |
| <ul> <li>Wgląd w Twoje publiczne fil</li> </ul>                                                                                             | my na TikToku                                                                                                    |
| Możesz zarządzać tym ustawienien<br>zablokować dostęp po autoryzacji,<br>"Ustawienia i prywatność" > "Bezp<br>uprawnieniami aplikacji".     | n za pomocą funkcji "Edytuj dostęp". By<br>przejdź do aplikacji mobilnej TikTok ><br>ileczeństwo i logowanie" > "Zarządzaj                                          |
| Edyt                                                                                                    | uj dostęp >                                                                                                    |
| Upewnij się, że ufasz tej stronie<br>"Autoryzuj", przyjmujesz Warunk<br>Ecommerce Integrationji potwi<br>prywatności %!.(string=Shoper Ecor | Internetowej lub aplikacji. Dotykając opcji<br>d <b>świadczenia usług</b> %i (string=Shoper<br>erdzasz, że przeczytałeś(-aś) <b>Politykę</b><br>mmerce integration) |
| A                                                                                                    | utoryzuj                                                                                                    |
|                                                                                                    |                                                                                                    |

Anuluj

Po poprawnej autoryzacji przez TikTok aplikacja pobierze najnowsze miniaturki i przejdzie do ekranu konfiguracji widgetu. **Miniaturki pobierają się automatycznie co kilka godzin.** W razie potrzeby możesz zawsze odświeżyć je ręcznie klikając w przycisk "Aktualizuj posty teraz"

| TikTok Widget v0.2 beta                                                                                                    |                                                                           |                            |                           | Instrukcja obsługi | Film instruktażowy | $\wedge \!\!\! \wedge$ |
|----------------------------------------------------------------------------------------------------|---------------------------------------------------------------------------|----------------------------|---------------------------|--------------------|--------------------|------------------------|
|                                                                                                    | Kor                                                                       | figuracja Pomoc Co nowego? |                           |                    |                    |                        |
| Edycja widgetu: Widget TikTok<br>Połączenie z TikTol: Aktywne (odśwież)<br>Podłączone konto: (zmień)<br>AKTUALIZUJ POSTY TERAZ<br>Włacz aplikacie | LIVE PREVIEW     Nasz TikTok Observeg                                     |                            |                           |                    |                    |                        |
| Umiejscowienie na stronie:<br>Nad stopką ~<br>Nazwa widgetu: ⑦<br>Widget TikTok                                                                   | Another promo Video but this<br>time with a very long title<br>2024-02-16 | Another promo Video        | Promo Video<br>2024-02-16 | 4                  |                    |                        |
| Kolory                                                                                                    |                                                                           |                            |                           |                    |                    |                        |

Po kliknięciu i odczekaniu chwili, aplikacja odświeży widget i doda nowe zdjęcie:

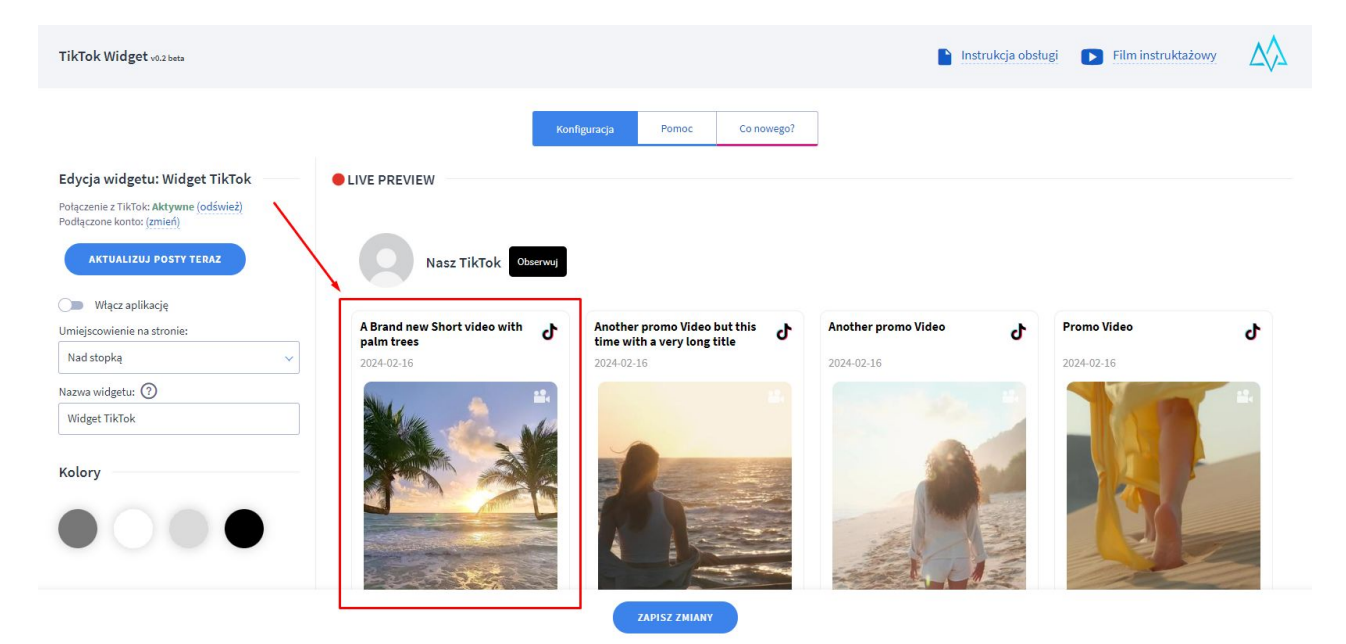

#### 4. Zmiana konta

Zawsze możesz zmienić konto, z którego pobierane będą zdjęcia do widgetu. Pamiętaj, że musisz być właścicielem konta, aby autoryzować dostęp do danych aplikacji TikTok Widget.

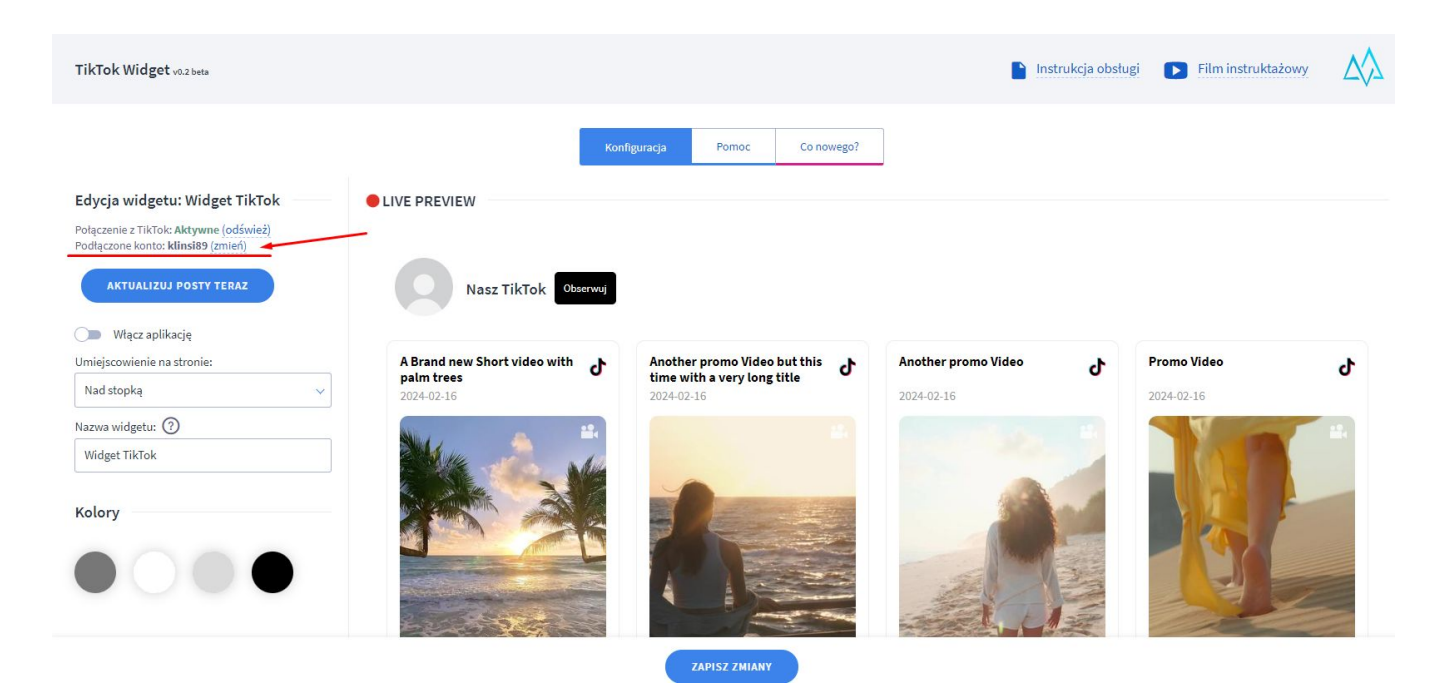

Aby zmienić konto, wystarczy, że w lewej kolumnie w konfiguracji widgetu zaznaczysz opcję "(zmień)" przy nazwie aktualnie połączonego konta. Po kliknięciu w ten link pojawi się na nowo okienko popup z prośbą o autoryzację nowego konta.

Ze względu na to, że w pamięci przeglądarki mogą być zapisane dane o poprzednim koncie TikTok, zalecamy najpierw przejść do serwisu TikTok, wylogować się, zalogować się ponownie na nowe konto, a dopiero później zmienić przypisane konto w aplikacji.

#### 5. Konfiguracja Widgetu - Umiejscowienie

Panel konfiguracji widgetu znajduje się w lewej kolumnie. Wszystkie zmiany, które wprowadzisz, pojawią się od razu w podglądzie w kolumnie prawej.

Najbardziej podstawowym elementem konfiguracji jest umiejscowienie na stronie.

| Nad stopką             |  |
|------------------------|--|
| Nad stopką             |  |
| Miejsce niestandardowe |  |
|                        |  |
| Widget TikTok          |  |

Toket w pagłówku:

Dodatek możesz wyświetlić albo w miejscu standardowym, najczęściej stosowanym w tego typu dodatkach, czyli nad stopką, albo w miejscu niestandardowym. Jeśli wybierzesz tę drugą opcję, wymagane będzie określenie selektora kontenera modułu. Instrukcja obsługi modułów znajduje się tutaj: <u>https://www.shoper.pl/help/artykul/jak-zarzadzac-modulami</u>

Uwaga! W niektórych zmodyfikowanych szablonach graficznych standardowe miejsce nad stopką może nie działać ze względu na modyfikacje struktury HTML szablonu. W takim przypadku należy wybrać miejsce niestandardowe.

#### 5. Konfiguracja Widgetu - Wygląd

Dodatek możesz skonfigurować według własnych upodobań. Wszystkie szczegółowe opcje konfiguracji są dostępne po kliknięciu w przycisk "Pokaż szczegółowe opcje wyglądu". Dodatkowo możesz w szybki sposób ukryć lub pokazać poszczególne elementy interfejsu według swoich upodobań wybierając pozycje z sekcji "Widoczność elementów".

| Vido | oczność elementów          |
|------|----------------------------|
| 0    | Pokaż nagłówek ?           |
| 0    | Pokaż przycisk obserwuj    |
| 0    | Pokaż zdjęcie profilowe    |
|      | Pokaż liczbę obserwujących |
| 0    | Pokaż tytuł postu          |
| 0    | Pokaż datę postu           |
|      | Pokaż opis postu 🖊         |

#### 6. Konfiguracja Widgetu - Edycja zaawansowana

Po kliknięciu przycisku "Pokaż szczegółowe opcje wyglądu" wyświetli się lista elementów, które możesz edytować.

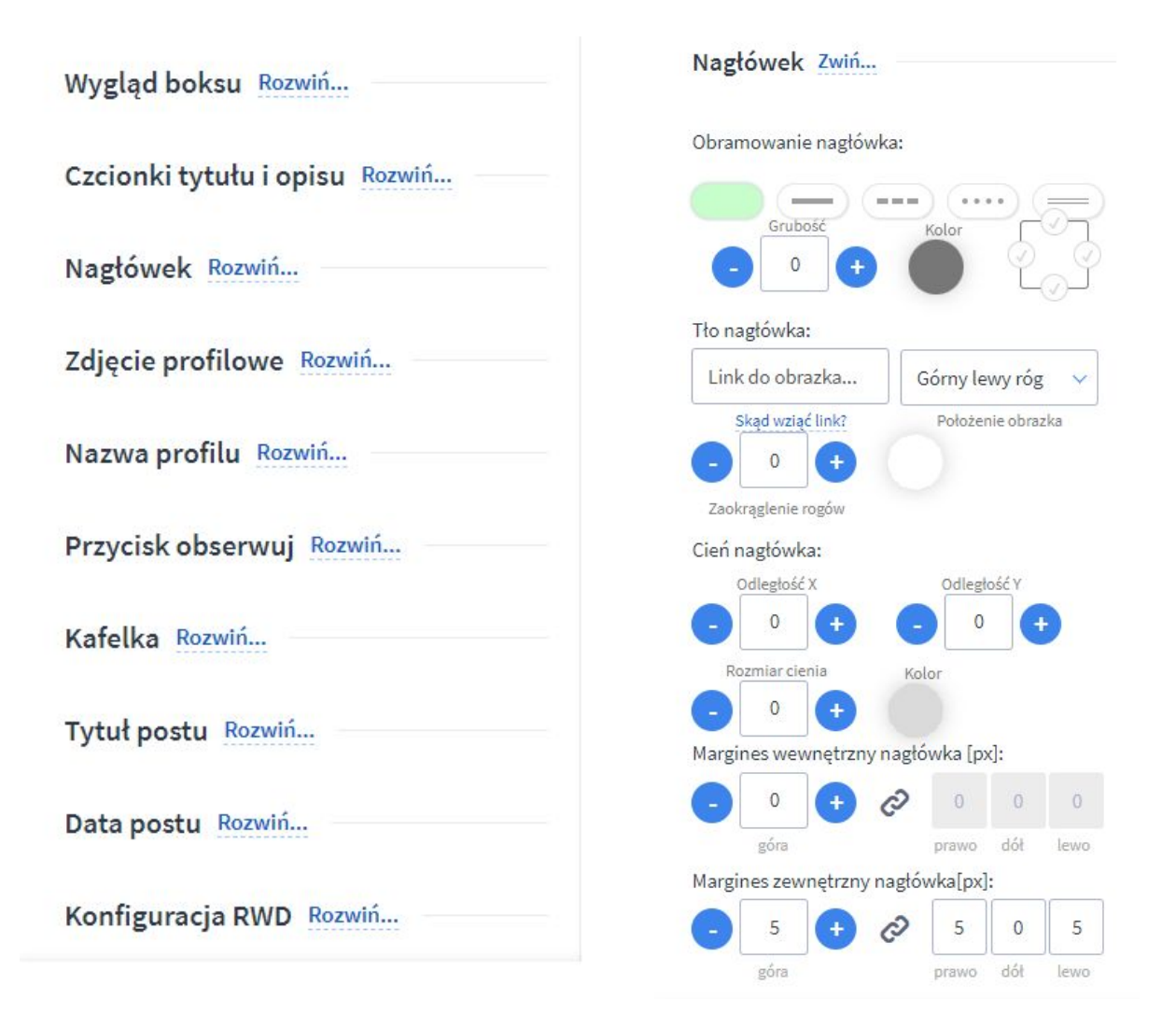

Rozwijając poszczególne sekcje, masz dostęp do zaawansowanych opcji wyglądu. Możesz zmienić odległości, marginesy, kolory, obramowania i wiele innych.

# Dziękujemy za uwagę!

W przypadku dodatkowych pytań jesteśmy do Państwa dyspozycji.

#### MAXSOTE

Strzelców Bytomskich 87b/202 41-914 Bytom NIP: 626-292-32-81 REGON: 241032170 tel: + 48 506 944 985 pon - pt 9 - 17

kontakt@maxsote.pl

@maxsotepl

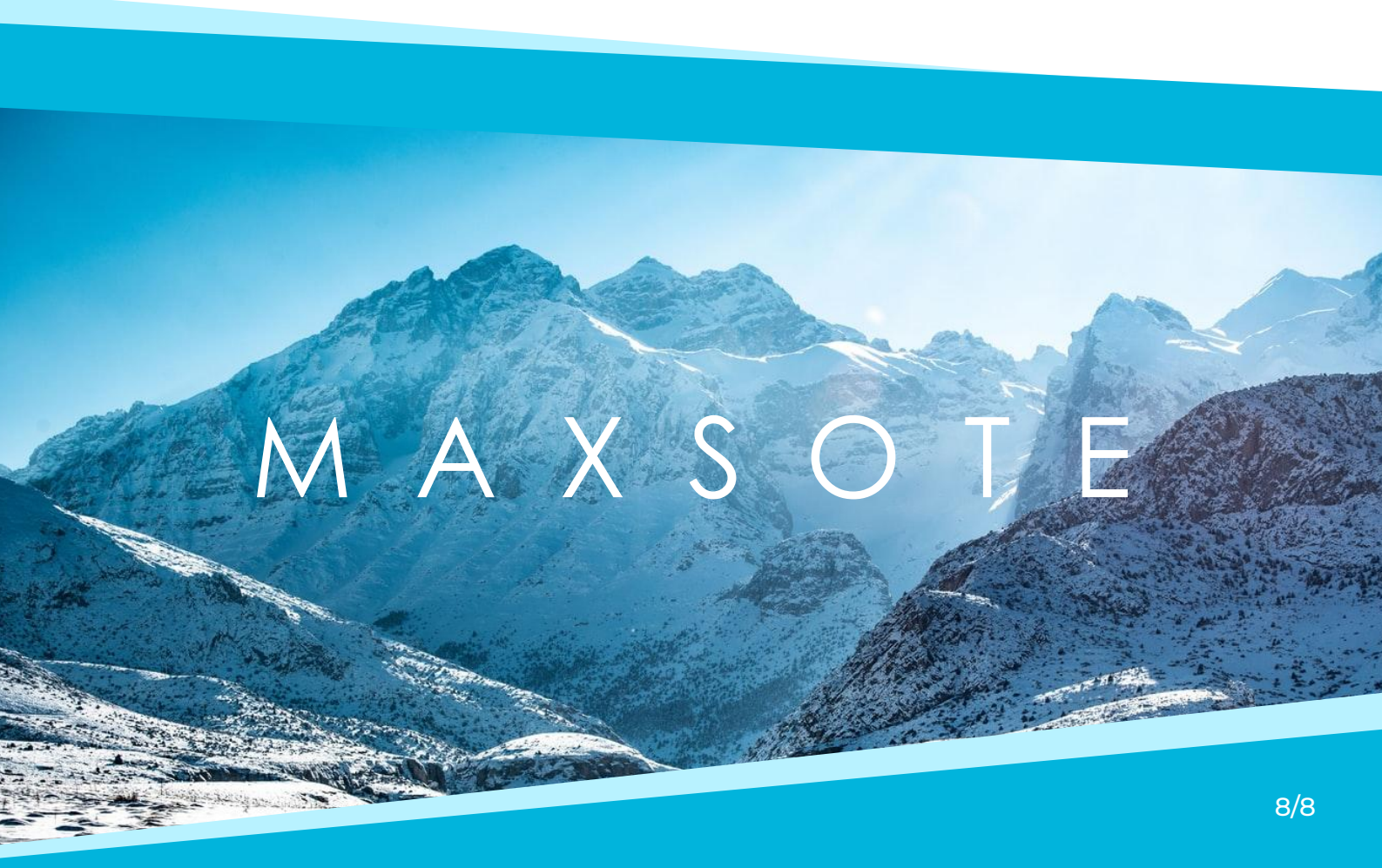